## Using retained service metrics data to generate graphs

It is possible to generate graphs and reports using historical service metrics data.

To enable this functionality:

- 1. Check the Retained Data checkbox in the service monitor as this will instruct Uptime Infrastructure Monitor to store the collected data.
- 2. After Uptime Infrastructure Monitor has collected sufficient data, click My Infrastructure > My Infrastructure > the system that the service monitor is
- monitoring.3. On the Services tab, click Service Metrics.
- 4. Make the appropriate selections in the graphing options, and then click Generate Graph.

If you want to generate a report, select the Service Metrics report and graph the desired data.